BA00072S/04/EN/07.15 Product Version 1.07.xx 71293275 Services

# Operating Instructions Fieldgate SFG500/SFM500 Operation as Asset Monitor

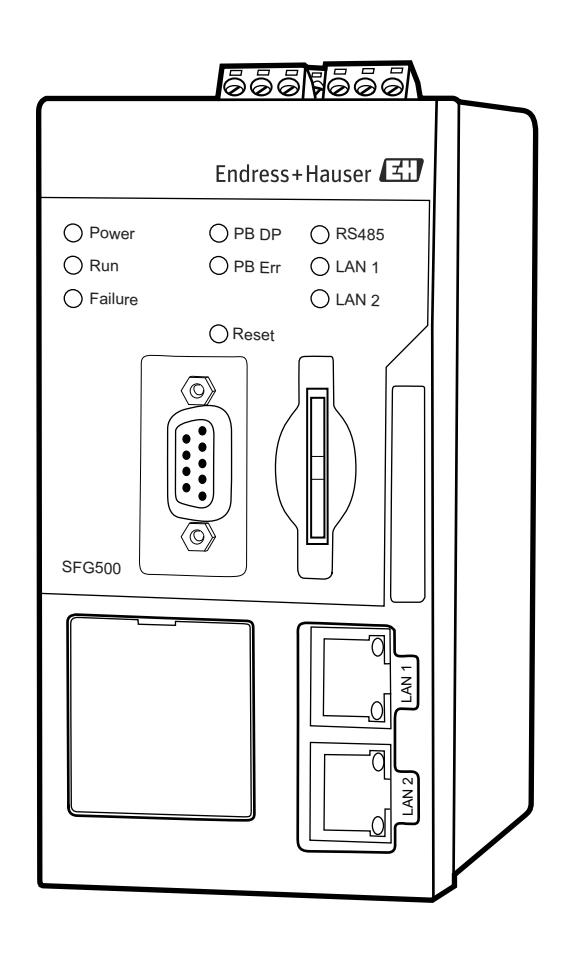

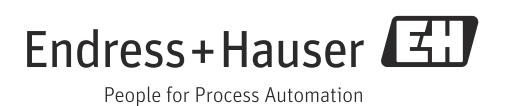

## **Table of Contents**

| Revisi<br>Regist                       | on History                                                                                                    |
|----------------------------------------|----------------------------------------------------------------------------------------------------|
| 1                                      | Safety                                                                                                    |
| 1.1<br>1.2<br>1.3<br>1.4<br>1.5<br>1.6 | Designated use3Installation, commissioning and operation3Operational safety3IT security3Supplementary documentation4Conventions and icons4                                                                                                    |
| 2                                      | Function and System Design6                                                                                                    |
| 2.1<br>2.2                             | Function6System design6                                                                                                    |
| 3                                      | Commissioning7                                                                                                    |
| 3.1<br>3.2                             | Preliminaries       7         Settings       8         3.2.1       Network Settings       8         3.2.2       Date and Time       9         3.2.3       Tag and Location       10         3.2.4       E-mail Settings       11         3.2.5       Firmware Update       14 |
| 4                                      | Asset Monitor15                                                                                                    |
| 4.1                                    | Network       15         4.1.1       PROFIBUS live list       15         4.1.2       PROFIBUS Monitor       17         4.1.3       PROFIBUS Settings       18         4.1.4       Slave Settings       20                                                                     |
| 4.2                                    | Assets       21         4.2.1       Status       21         4.2.2       Asset Library       26                                                                                                    |
| 4.3                                    | Events         30           4.3.1         Event Logging         30                                                                                                    |
| 4.4                                    | Information                                                                                                    |
| 5                                      | Trouble-Shooting32                                                                                                    |
| 5.1<br>5.2                             | Faults indicated by Fieldgate SFG500 LEDs32PROFIBUS communication faults32                                                                                                    |
|                                        | Index                                                                                                    |

## **Revision History**

| Product version | Manual               | Changes                                                                                                    | Remarks                                                                                                    |
|-----------------|----------------------|----------------------------------------------------------------------------------------------------|----------------------------------------------------------------------------------------------------|
| 1.01.xx         | BA00072S/04/EN/01.13 | Original manual                                                                                                    |                                                                                                    |
| 1.02.xx         | BA00072S/04/EN/02.14 | New function                                                                                                    | Support of HART Remote IO                                                                                                    |
|                 |                      | General                                                                                                    | Screenshots and texts updated                                                                                                    |
| 1.03.xx         | BA00072S/04/EN/03.14 | 3.2.4 E-mail Settings                                                                                                    | Options for e-mail messaging                                                                                                    |
|                 |                      | 4.2 Assets                                                                                                    | Grid view                                                                                                    |
| 1.04.xx         | BA00072S/04/EN/04.14 | 4.2 Assets                                                                                                    | Additionally supported HART Remote IOs                                                                                                    |
| 1.05.xx         | BA00072S/04/EN/05.14 | 3.2.4 E-Mail setup<br>4.2 Assets<br>4.2.2 Asset library                                                                                                    | Additionally supported HART Remote IOs<br>Import, export, update of asset libraries and GSD<br>files                                                                                                    |
| 1.06.xx         | BA00072S/04/EN/06.15 | 4.2 Assets<br>4.2.2 Asset library                                                                                                    | Additionally supported HART Remote IOs<br>Filter Asset Library, Print Asset Descriptions                                                                                                    |
| 1.07.xx         | BA00072S/04/EN/07.15 | <ul> <li>3.1 Preliminaries</li> <li>3.2.1 Network Settings</li> <li>3.2.2 Date and Time</li> <li>3.2.3 Tag and Location</li> <li>3.2.4 E-Mail Settings</li> <li>3.2.5 Firmware Update</li> <li>4.1.1 PROFIBUS live list</li> <li>4.3.1 Event Logging</li> </ul> | Screenshots updated<br>Screenshots and texts updated<br>Screenshots and texts updated<br>Screenshots updated<br>Screenshots and texts updated<br>Screenshots updated<br>Screenshots and texts updated<br>Screenshots and texts updated |

### **Registered Trademarks**

### PROFIBUS®

Registered trademark of the PROFIBUS User Organisation, Karlsruhe Germany.  $\hfill \ensuremath{\mathbb{R}}$ 

## MODBUS®

Registered trademark of MODBUS IDA, Hopkinton, MA, USA.

Microsoft<sup>®</sup>, Windows<sup>®</sup>, Windows 2000<sup>®</sup>, Windows XP<sup>®</sup>, Windows 2003 Server<sup>®</sup>, Windows 2008 Server<sup>®</sup>, Windows 7<sup>®</sup>, Windows Vista<sup>®</sup> and the Microsoft logo are registered trademarks of the Microsoft Corporation.

Acrobat Reader<sup>®</sup> is a registered trade mark of the Adobe Systems Incorporated.

All other brand and product names are trademarks or registered trademarks of the companies and organizations in question

## 1 Safety

### 1.1 Designated use

Fieldgate SFG500 is a system component that provides an independent access route to a PROFIBUS network. It may be used in a variety of applications that are supported by specific operating modes. The operating modes are determined by an optional memory card (Fieldgate Module SFM500).

With Fieldgate Module "Asset Monitor", Fieldgate SFG500 listens to PROFIBUS traffic and presents the results in its web server. The user is able to check the status of devices according to Namur NE 107. Events on the network can also be logged, and e-mails sent if particular conditions are met. Apart from setting PROFIBUS device addresses, Asset Monitor cannot be used to configure devices. In this case Fieldgate SFG500 must be used together with FieldCare as described in Operating Instructions BA00071S/04/EN.

### 1.2 Installation, commissioning and operation

Fieldgate SFG500 has been designed to operate safely in accordance with current technical safety and EU directives. Field devices, links, junction boxes, cables and other hardware used in conjunction with the Fieldgate SFG500 module must also be designed to operate safely in accordance with current technical safety and EU directives.

If devices are installed incorrectly or used for applications for which they are not intended, or if the Fieldgate SFG500 module is not configured correctly, it is possible that dangers may arise. For this reason, the system must be installed, connected, configured, operated and maintained according to the instructions in this and the associated manuals: personnel must be authorised and suitably qualified.

### 1.3 Operational safety

When using Fieldgate SFG500 as an Asset Monitor, the instructions in Chapter 1.3 of BA0070S/04/EN, Fieldgate SFG500: Installation and Commissioning, shall be observed.

### 1.4 IT security

We only provide a warranty if the device is installed and used as described in the Operating Instructions. The device is equipped with security mechanisms to protect it against any inadvertent changes to the device settings.

IT security measures in line with operators' security standards and designed to provide additional protection for the device and device data transfer must be implemented by the operators themselves.

### 1.5 Supplementary documentation

Table 1-1 indicates the documents, planned and realized, containing safety relevant information, installation, commissioning and operating instructions for Fieldgate SFG500 and its web server.

The manual PROFIBUS guidelines contains information on how to design and install a PROFIBUS network, in particular on how to ground the network in order to avoid electromagnetic interference on the bus.

All documentation available at the time of release is included on the Fieldgate SFG500 CD-ROM and can be installed by default in **Start=>Programs=>Endress+Hauser=Fieldgate SFG500=>Manuals** from it.

| Description                                      | Document type    | Designation    | Order No. |
|--------------------------------------------------|------------------|----------------|-----------|
| Fieldgate SFG500; Installation and Commissioning | Operating manual | BA00070S/04/EN | 71293271  |
| Fieldgate SFG500; Operation as Access Point      | Operating manual | BA00071S/04/EN | 71293273  |
| Fieldgate SFG500; Operation as Asset Monitor     | Operating manual | BA00072S/04/EN | 71293275  |
| Fieldgate SFG500; Operation as Process Monitor   | Operating manual | BA00074S/04/EN | -         |
| Fieldgate SFG500; Getting Started                | Operating manual | BA00073S/04/A2 | 71293265  |
| PROFIBUS Guidelines                              | Operating manual | BA00034S/04/EN | 56004242  |

| on |
|----|
|    |

### 1.6 Conventions and icons

In order to highlight safety relevant or alternative operating procedures in the manual, the following conventions have been used, each indicated by a corresponding icon in the margin.

| Icon   | Meaning                                                                                                    |
|--------|----------------------------------------------------------------------------------------------------|
|        | DANGER!<br>This symbol alerts you to a dangerous situation. Failure to avoid this situation will result<br>in serious or fatal injury. |
|        | WARNING!<br>This symbol alerts you to a dangerous situation. Failure to avoid this situation can result<br>in serious or fatal injury. |
|        | CAUTION!<br>This symbol alerts you to a dangerous situation. Failure to avoid this situation can result<br>in minor or medium injury.  |
| NOTICE | NOTE!<br>This symbol contains information on procedures and other facts which do not result in<br>personal injury.                     |

### **Explosion protection**

Safety conventions

| Icon      | Meaning                                                                                                    |
|-----------|----------------------------------------------------------------------------------------------------|
| (Ex)      | <b>Device certified for use in explosion hazardous area</b><br>If the device has this symbol embossed on its name plate it can be installed in an explosion<br>hazardous area in accordance with the specifications in the certificate or in a safe area |
| <u>Ex</u> | <b>Explosion hazardous area</b><br>Symbol used in drawings to indicate explosion hazardous areas. Devices located in and wiring<br>entering areas with the designation "explosion hazardous areas" must conform with the stated type<br>of protection    |
| Ex        | Safe area (non-explosion hazardous area)<br>Symbol used in drawings to indicate, if necessary, non-explosion hazardous areas. Devices located<br>in safe areas still require a certificate if their outputs run into explosion hazardous areas           |

### **Electrical symbols**

| Icon                   | Meaning                                                                                                    |
|------------------------|----------------------------------------------------------------------------------------------------|
|                        | <b>Direct voltage</b><br>A terminal to which or from which a direct current or voltage may be applied or supplied                                                                                            |
| $\sim$                 | Alternating voltage<br>A terminal to which or from which an alternating (sine-wave) current or voltage may be applied or<br>supplied                                                                         |
| <u> </u>               | <b>Grounded terminal (FE)</b><br>A grounded terminal, which as far as the operator is concerned, is already grounded by means of an<br>earth grounding system                                                |
|                        | <b>Protective grounding (earth) terminal</b><br>A terminal which must be connected to earth ground prior to making any other connection to the equipment                                                     |
| $\bot$                 | Signal ground (GND)<br>A terminal on to which the shield of a signal cable can be connected                                                                                                    |
| $\bigtriangledown$     | <b>Equipotential connection (earth bonding)</b><br>A connection made to the plant grounding system which may be of type e.g. neutral star or<br>equipotential line according to national or company practice |
| $\widehat{\mathbf{A}}$ | Electrostatic discharge<br>A terminal or location at which an electrostatic discharge might cause damage to the module<br>circuitry                                                                          |

## 2 Function and System Design

### 2.1 Function

The Asset Monitor functionality of Fieldgate SFG500 is obtained when a Fieldgate Module SFM500 with corresponding software is inserted in its memory card slot. In Asset Monitor mode, Fieldgate uses its parallel path to a PROFIBUS DP network to monitor traffic, build up a list of the bus participants and to monitor bus events. It offers the following functions:

- Live list of all device on the bus with status information to Namur NE 107
- Audit trail of device events with type of event and time stamp
- E-mail notification of device events

When Fieldgate SFG500 is operating in Asset Monitoring mode, it can still be used together with FieldCare. The additional functions are presented in the "Embedded Web Server" feature of the SFG500 DTM, see Operation Instructions BA00071S/04/EN, Fieldgate SFG500: Operation as Access Point.

### 2.2 System design

Fig. 2.1 shows Fieldgate SFG500 operating as an Asset Monitor in a PROFIBUS network.

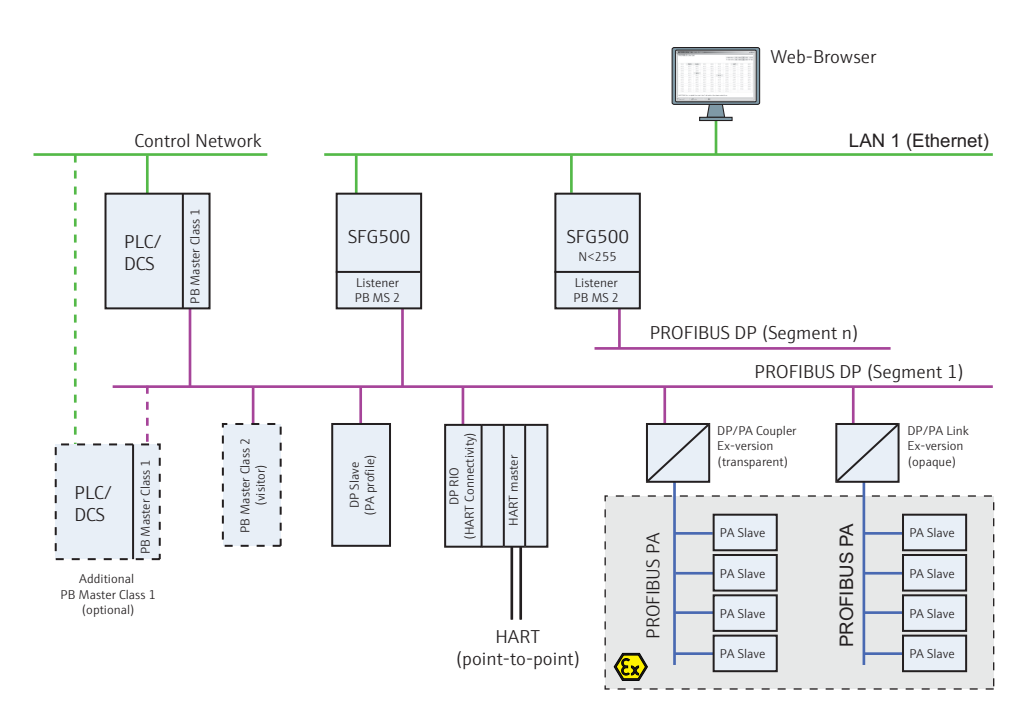

Fig. 2-1: System architecture for Fieldgate SFG500 operating as an asset monitor

The control network comprises one or more PLCs or DCSs and one or more PROFIBUS DP segments. Connected to the PROFIBUS DP segment are PROFIBUS DP slaves, Remote I/Os and segment couplers or links. Through its Ethernet port (LAN1), Fieldgate SFG500 allows a Web browser access to the information it has collected. If there is more than one segment in the PROFIBUS DP network, a separate Fieldgate SFG500 is required for each.

## 3 Commissioning

#### NOTE!

NOTICE

- This section describes the steps to physically commission Fieldgate SFG500 for use as a asset monitor only.
- General commissioning for use is described in BA00070S/04/EN, Fieldgate SFG500: Installation and Commissioning, commissioning for other modes in the associated manual, see Chapter 1.4.
- The manual assumes that the Fieldgate battery has been inserted and the network is up and running.

### 3.1 Preliminaries

Install and commission Fieldgate SFG500 as described in Operating Instructions BA00070/04/EN, Fieldgate SFG500: Installation and Commissioning.

- 1. Install/wire up Fieldgate SFG500 as described in Chapters 4/5 of the above manual
- 2. Commission Fieldgate SFG500 as described in Chapter 7.2 of the above manual
  - Ensure that Fieldgate Module SFM500 is correctly inserted into the card slot
- 3. Connect the laptop to the LAN2 port of Fieldgate SFG500
  - If appropriate disable the proxy server used by your internet browser as described in Chapter 7.1.2 of the above manual
  - Connect to Fieldgate using the address 192.168.253.1
  - Change the address of the LAN1 port of Fieldgate SFG500 to the one you require
- 4. Complete the commissioning of Fieldgate as described in Chapter 7.2.5 to 7.2.7.
- 5. When commissioning is complete, Fieldgate SFG500 can be accessed thorough its LAN1 using the address set up in Step 3

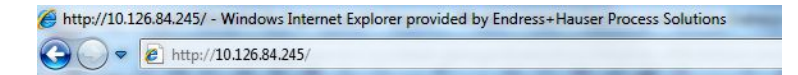

- 6. On the start page, press Login in the top right hand corner to disable write protection:
  Enter a User Name (default = admin) and Password (default = admin)
  - Write protection remains disabled until Logout is pressed or the Web browser is closed

| Fieldgate SFG500 Asset Monitor Endress+Hauser |               |             |       |      |            |      | er 🖽 |           |                 |                 |
|-----------------------------------------------|---------------|-------------|-------|------|------------|------|------|-----------|-----------------|-----------------|
| Start Network Assets                          | Events Settin | ngs Informa | ation |      |            |      |      | 12. J     | an 2000 17.44.0 | 4 🔜 siter Login |
| Status                                        | Asset Stat    | us          |       |      |            |      |      |           |                 |                 |
| Asset Library                                 | PROFIBUS      |             |       |      |            |      |      |           |                 |                 |
|                                               | ≣             |             |       |      | Devices: 4 | 2    | 😢 0  | 💟 1 🛛 🔺 - | I 🗇 0           | 10              |
|                                               | #000          | M001        | M002  | #003 | #004       | #005 | #006 | #007      | #008            | #009            |
|                                               | #010          | #011        | #012  | #013 | 🐨 S014 🗹   | #015 | #016 | #017      | #018            | #019            |
|                                               | #020          | #021        | #022  | #023 | #024       | #025 | #026 | #027      | #028            | #029            |
|                                               | 🔻 S030 🔽      | #031        | #032  | #033 | #034       | #035 | #036 | #037      | #038            | #039            |
|                                               | #040          | #041        | #042  | #043 | #044       | #045 | #046 | #047      | #048            | #049            |
|                                               | #050          | #051        | #052  | #053 | #054       | #055 | #056 | #057      | #058            | #059            |
|                                               | #060          | #061        | #062  | #063 | #064       | #065 | #066 | #067      | #068            | #069            |
|                                               | #070          | S071 🥚      | #072  | #073 | #074       | #075 | #076 | #077      | #078            | #079            |
|                                               | #080          | #081        | #082  | #083 | #084       | #085 | #086 | #087      | #088            | #089            |
|                                               | #090          | #091        | #092  | #093 | #094       | #095 | #096 | #097      | #098            | #099            |
|                                               | #100          | #101        | #102  | #103 | #104       | #105 | #106 | #107      | #108            | #109            |
|                                               | #110          | #111        | #112  | #113 | #114       | #115 | #116 | #117      | #118            | #119            |
|                                               | 🐨 S120 🔻      | #121        | #122  | #123 | #124       | #125 | #126 |           |                 |                 |

7. You can now commission the asset monitor

### 3.2 Settings

### 3.2.1 Network Settings

#### NOTE!

NOTICE

 If you have commissioned Fieldgate SFG500 in accordance with Operating Instructions BA00070S/04/EN, Fieldgate SFG500: Installation and Commissioning, the IP address of the LAN1 will be already set.

For all operating modes, the IP address of LAN1 must be set to one reachable by the other system components

Open the Settings menu by clicking on the Settings tab of the Web Server

 Select Network Settings

| Fieldgate        | s Events Settings   | Asset Monitor | Endress + Hauser 💷<br>22. Apr 2015 07:55:42 💷 🔛 Login |
|------------------|---------------------|---------------|-------------------------------------------------------|
| Network Settings | Network Set         | tings         |                                                       |
| Date and Time    | LAN1 Settings       |               |                                                       |
| E-mail Settings  | IP Address LAN1     | 10.126.100.54 |                                                       |
| Firmware Update  | Netmask LAN1        | 255.255.255.0 |                                                       |
|                  | Default Gateway     | 10.126.100.1  |                                                       |
|                  | <b>VDNS Setting</b> | s             |                                                       |
|                  | Preferred DNS       | 10.126.16.21  |                                                       |
|                  | Alternate DNS       |               |                                                       |
|                  | Apply               |               |                                                       |

- 2. Enter the desired IP Address, Network Mask and Default Gateway
  - Press **Apply** to apply the changes to Fieldgate SFG500

| Parameter       | Description                                                                               |
|-----------------|-------------------------------------------------------------------------------------------|
| IP Address LAN1 | IP address to be used for Fieldgate SFG500 LAN1 port                                      |
| Network Mask    | IP address of the sub network in which the Fieldgate is integrated                        |
| Default Gateway | IP address of the default gateway of the sub network in which the Fieldgate is integrated |
| Preferred DNS   | IP address of the preferred name server                                                   |
| Alternative DNS | IP address of the alternative name server                                                 |
| Button          |                                                                                           |
| Apply           | Press to apply the changes to Fieldgate SFG500                                            |

Network Setting parameters

### 3.2.2 Date and Time

#### NOTE!

NOTICE

- If you have commissioned Fieldgate SFG500 in accordance with Operating Instructions BA00070S/04/EN, Fieldgate SFG500: Installation and Commissioning, the time and date will be already set.
- It is recommended to initially adjust the system time manually, e.g. via implementation of PC settings. Subsequently activate the automatic time synchronization.

The date and time stored in the Fieldgate can also be changed in the **Settings** tab

Open the Settings menu by clicking on the Settings tab of the Web Server

 Select Date and Time

| Fieldgate                         | SFG500                                                | Asset Monitor                                                                                 | Endress+Hauser 🖽                |
|-----------------------------------|-------------------------------------------------------|-----------------------------------------------------------------------------------------------|---------------------------------|
| Start Network Assets              | Events Settings Info                                  | prmation                                                                                      | 22. Apr 2015 07:58:52 🥅 🚟 Login |
| Network Settings                  | Date and Time                                         | Settings                                                                                      |                                 |
| Date and Time<br>Tag and Location | Quick Setup                                           |                                                                                               |                                 |
| E-mail Settings                   | Use client PC settings:                               | Apply                                                                                         |                                 |
| Firmware Update                   | Advanced Setup                                        |                                                                                               |                                 |
|                                   | Date:<br>Time:<br>Timezone:<br>Apply manual settings: | 22/04/2015<br>07:56:19<br>(+01:00) Amsterdam, Berlin, Rome, Vienna, Prague, Brussels<br>Apply | ×                               |
|                                   | Time synchroni                                        | zation Settings                                                                               |                                 |
|                                   | Time synchronization o                                | n/off 🗹                                                                                       |                                 |
|                                   | Preferred NTP Server                                  | 192.168.240.1                                                                                 |                                 |
|                                   | Alternate NTP Server                                  | 1.2.3.4                                                                                       |                                 |
|                                   |                                                       | Apply                                                                                         |                                 |

2. Either in **Quick Setup**, press **Apply** to apply the settings of the connected computer to Fieldgate SFG500 or

in **Advanced Setup**, enter a **Time, Date** and **Timezone** and press **Apply** to apply the changes to Fieldgate SFG500

| Date and Time parameters | Parameter            | Description                                                                                                    |  |  |  |
|--------------------------|----------------------|----------------------------------------------------------------------------------------------------|--|--|--|
| Dute una rime parametero | 1 arameter           | Description                                                                                                    |  |  |  |
|                          | Quick Setup          |                                                                                                    |  |  |  |
|                          | Apply                | Press Apply to apply the settings of the connected computer to Fieldgate SFG500                                                 |  |  |  |
|                          | Advanced Setup       |                                                                                                    |  |  |  |
|                          | Date                 | Enter the date in the format dd/mm/yyyy                                                                                         |  |  |  |
|                          |                      | <ul> <li>The icon next to the entry field opens a calendar from which a date can be selected with<br/>a double click</li> </ul> |  |  |  |
|                          | Time                 | Enter the current time                                                                                                    |  |  |  |
|                          | Timezone             | Enter the time zone in which the Fieldgate is located                                                                           |  |  |  |
|                          | Button               |                                                                                                    |  |  |  |
|                          | Apply                | Press to apply the changes to Fieldgate SFG500                                                                                  |  |  |  |
|                          | Extended Configurat  | on                                                                                                    |  |  |  |
|                          | Time synchronization | Activation/Deactivation of the time synchronization service                                                                     |  |  |  |
|                          | Preferred NTP        | IP address of the preferred time server                                                                                         |  |  |  |
|                          | Alternative NTP      | IP address of the alternative time server                                                                                       |  |  |  |
|                          |                      |                                                                                                    |  |  |  |

### 3.2.3 Tag and Location

Tag and Location displays the Fieldgate Device Tag and allows user information on its location etc. to be stored in the Fieldgate

- 1. Open the Settings menu by clicking on the  ${\bf Settings}$  tab of the Web Server
  - Select Tag and Location

| Fieldgate            | SFG50                         | 0 Asset Monitor  | Endress+Hauser 🖾                |  |  |  |
|----------------------|-------------------------------|------------------|---------------------------------|--|--|--|
| Start Network Assets | Events Setting                | Is Information   | 5. Jun 2015 10:08:01 💻 💥 Logout |  |  |  |
| Network Settings     | Tag and L                     | ocation Settings |                                 |  |  |  |
| Date and Time        | SFG500 Identification         |                  |                                 |  |  |  |
| E-mail Settings      | Device Tag: SFG500_NewTagName |                  |                                 |  |  |  |
| Firmware Update      | Additional                    | Information      |                                 |  |  |  |
|                      | Location:                     |                  | ^                               |  |  |  |
|                      |                               |                  |                                 |  |  |  |
|                      | Contact:                      |                  | ~                               |  |  |  |
|                      |                               |                  | ^                               |  |  |  |
|                      |                               |                  | ~                               |  |  |  |
|                      | Description:                  |                  | ^                               |  |  |  |
|                      |                               |                  | ~                               |  |  |  |
|                      | Apply                         |                  |                                 |  |  |  |

- 2. Enter a Fieldgate **Location**, **Contact** and **Description** as required
- 3. Press **Apply** to apply the changes to Fieldgate SFG500

| Parameter           | Description                                                                                                    |  |  |
|---------------------|----------------------------------------------------------------------------------------------------|--|--|
| SFG500 Identificati | SFG500 Identification                                                                                                    |  |  |
| Device tag          | Displays the Device Tag stored in Fieldgate SFG500                                                                                                    |  |  |
| Additional Informa  | tion                                                                                                    |  |  |
| Location            | User information on the location of the Fieldgate<br>Note!<br>The following characters are permitted for the Fieldgate identification (= name of<br>Fieldgate).<br>- Letters "a " "z " and "A " "Z " (without taking case into account)<br>- Numbers "0 " "9 "<br>- Special characters e.g ". " (= period) and "- " (= minus), but not as the first character<br>All other characters are not permitted. These include German umlauts, symbols such as "&"<br>etc. |  |  |
| Contact             | User data on the person responsible for Fieldgate SFG500, e.g. name, e-mail address                                                                                                    |  |  |
| Description         | User description of the Fieldgate SFG500, e.g. position in network                                                                                                    |  |  |
| Button              | ·                                                                                                    |  |  |
| Apply               | Press to apply the changes to Fieldgate SFG500                                                                                                    |  |  |

# Tag and Location parameters

### 3.2.4 E-mail Settings

E-mail Settings allows setting the messaging services for device and bus incidences.

Open the Settings menu by clicking on the Settings tab of the Web Server

 Select E-mail Settings

| Fieldgate SFG500 Asset Monitor                                                              |                                                                                                    | Endress+Hauser 🖾                |
|---------------------------------------------------------------------------------------------|----------------------------------------------------------------------------------------------------|---------------------------------|
| Start Network Asset                                                                         | s Events Settings Information                                                                         | 5. Jun 2015 10:09:27 🥅 🚟 Logout |
| Network Settings<br>Date and Time<br>Tag and Location<br>E-mail Settings<br>Firmware Update | E-mail Settings  E-mail service SMTP Server Settings E-mail addresses and subject Apply Send testmail |                                 |

2. Enter the data for **E-mail service**.

| E-mail service         |         |               |
|------------------------|---------|---------------|
| E-mail service On/Off: | V       |               |
| E-Mail send trigger    | event l | ased<br>based |
| E-mail interval:       | 10 -    | Minutes -     |
| Check e-mail On/Off:   |         |               |
| E-mail check interval: | 1       | Dav(s)        |

| Parameter             | Description                                    |  |
|-----------------------|------------------------------------------------|--|
| E-mail service On/Off | Choose if e-mails are to be sent               |  |
| E-mail trigger        | Specify when an E-mail is to be sent           |  |
|                       | time based: E-mail is sent at a defined time   |  |
|                       | event based: E-mail is sent at a defined event |  |

#### 2.1 Options for time based e-mail messaging

| Parameter             | Description                                                                                                    |
|-----------------------|----------------------------------------------------------------------------------------------------|
| E-Mail Interval       | Specify the interval for E-mails to be sent. The input is optionally in minutes, hours or days.                              |
| Check E-Mail On/Off   | Choose if a Check E-Mail should be sent in case of no event triggering Emails at defined intervals.                          |
| E-Mail Check interval | See in which intervals a Check E-mail is sent. The interval depends on the interval defined, but is never less than one day. |

#### 2.2 Options for event based E-Mail messaging

| E-mail Settings               |                 |                           |   |   |
|-------------------------------|-----------------|---------------------------|---|---|
| ▼E-mail service               |                 |                           |   |   |
| E-mail service On/Off:        | 1               |                           |   |   |
| E-mail send trigger           | ©t<br>⊚e        | me based<br>vent based    |   |   |
| Check E-mail On/Off:          | 1               |                           |   |   |
| E-mail check interval:        | 1               | Day(s)                    |   |   |
| EventFilter                   |                 |                           |   |   |
| Event Filter options          |                 |                           | ( |   |
| Network                       |                 |                           | [ | V |
| Device appeared               |                 | 1                         |   |   |
| Device disappeared            |                 |                           |   |   |
| ▼ Asset                       |                 |                           |   |   |
| Diagnosis chan                | ged             |                           | 1 |   |
| ▼ User                        |                 |                           |   |   |
| Logging starte                | Logging started |                           |   |   |
| Logging stopped               |                 | 1                         |   |   |
| Logging cleared               |                 |                           |   |   |
| Asset Library Update done     |                 |                           | V |   |
| Time and/or date were changed |                 |                           |   |   |
| ▼ System                      |                 |                           | 1 |   |
| Corrupted even                | ntlog           | file detected and deleted |   | V |

| Parameter             | Description                                                                                                    |  |
|-----------------------|----------------------------------------------------------------------------------------------------|--|
| EventFilter           | Define events triggering the dispatch of E-Mails                                                                            |  |
| Check E-Mail On/Off   | Choose if a Check E-Mail should be sent in case of no event triggering E-mails at defined intervals                         |  |
| E-Mail Check interval | See in which intervals a Check E-mail is sent. The interval depends on the interval defined, but is never less than one day |  |

### 3. Enter the SMTP Server Settings and the E-mail addresses and subject, see below

| Fieldgate            | SFG500 Asset Monitor                                                                                    | Endress+Hauser 🖾              |
|----------------------|----------------------------------------------------------------------------------------------------|-------------------------------|
| Start Network Assets | Events Settings Information                                                                             | 5. Jun 2015 10:43:55 🥅 🚟 Logo |
| Network Settings     | E-mail Settings                                                                                         |                               |
| Date and Time        | ► E-mail service                                                                                        |                               |
| Tag and Location     | ▼SMTP Server Settings                                                                                   |                               |
| Firmware Update      | Server:         10.126.100.109           Port:         25           Authentication:                     |                               |
|                      | Sender:     stgsou0gyourCompany.com       Recipient 1:     tom.jones@yourCompany.com       Recipient 2: | ×                             |

- 4. Press **Apply** to apply the changes to Fieldgate SFG500
- 5. Press Send testmail to check whether the settings are correct
  If necessary change the settings and confirm with Apply

| E-mail Setting parameters | Parameter            | Description                                                                      |  |
|---------------------------|----------------------|----------------------------------------------------------------------------------|--|
|                           | STMP Server Settings |                                                                                  |  |
|                           | Address              | Enter the e-mail server url or the IP address of the SMTP server (e-mail server) |  |
|                           |                      | here                                                                             |  |
|                           | Port                 | Enter the number of the port used to access the e-mail server                    |  |

| Parameter                  | Description                                                                                  |  |
|----------------------------|----------------------------------------------------------------------------------------------|--|
| Authentication             | Check the box if authentication is required by your e-mail server                            |  |
| User Name                  | If authentication is required for the specified SMTP Gateway, enter the user name            |  |
|                            | here:                                                                                        |  |
|                            | <ul> <li>Leave blank if no authentication is requested or no SMTP Gateway is used</li> </ul> |  |
| Password                   | If authentication is required for the specified SMTP Gateway, enter the password             |  |
|                            | here:                                                                                        |  |
|                            | <ul> <li>Leave blank if no authentication is requested or no SMTP Gateway is used</li> </ul> |  |
| E-mail addresses and subje | ct                                                                                           |  |
| Sender                     | Enter the sender address of the Fieldgate here, e.g. fieldgate@company.com.                  |  |
|                            | With some providers, the e-mail address of the account holder must be specified as           |  |
|                            | the sender address. No mails will be accepted from other sender addresses.                   |  |
|                            | Where the sender address is freely selectable, choose a serious address to avoid             |  |
|                            | trouble with spam filters.                                                                   |  |
| Recipient 1 Recipient 5    | Enter the recipients of the mail here, e.g. name@company.com                                 |  |
| Subject                    | Enter the subject which will appear in the subject box of the e-mail                         |  |
| Button                     |                                                                                              |  |
| Apply                      | Press to apply the changes to Fieldgate SFG500                                               |  |
| Send testmail              | Press to send a mail to all recipients in order to test the setup                            |  |

### 3.2.5 Firmware Update

The latest firmware version can be supplied as a file must be downloaded through the Web browser as follows.

1. Open the **Settings** menu by clicking on the **Settings** tab of the Web Server – Select **Firmware Update.** 

| Fieldgate                               | SFG500 Asset Monitor               | Endress+Hauser 🖽                |
|-----------------------------------------|------------------------------------|---------------------------------|
| Start Netzwerk Assets                   | Events Einstellungen Informationen | 5. Jun 2015 10:12:30 🥅 🚟 Logout |
| Netzwerk Einstellungen                  | Firmware Update                    | C                               |
| Datum und Zeit                          | Installierte Version               |                                 |
| E-Mail Einstellungen<br>Firmware Update | Version: 01.07.00-02303            |                                 |
|                                         | Update                             |                                 |
|                                         | Firmware Datei: Browse Start       |                                 |

- Press Browse and navigate to the folder where the firmware file has been saved
   Select the file then press Open to place it in the entry field.
- 3. Press **Start** to download the firmware to Fieldgate SFG500.
- 4. After download Fieldgate SFG500 will automatically shut down and reboot with the new firmware.

Grid View

### 4 Asset Monitor

### 4.1 Network

### 4.1.1 PROFIBUS live list

The PROFIBUS live list shows all devices that can be seen by the selected Fieldgate SFG500 when it is listening to the bus. If the listener was active during the initialization of the slaves, the slave ID is shown.

#### 1. Open the Network menu by clicking on the **Network** tab.

#### 2. Click on **PROFIBUS live list**

- The SFG500 PROFIBUS Live List window opens:

| Fieldgate           | SFG50                                           | <b>)0</b> As     | set Monito      | or    |      |      | E       | ndress          | +Haus           | er 🖽            |
|---------------------|-------------------------------------------------|------------------|-----------------|-------|------|------|---------|-----------------|-----------------|-----------------|
| Start Network Asset | tart Network Assets Events Settings Information |                  |                 |       |      |      |         | 28.             | May 2015 14:29  | :09 📕 👬 Logi    |
| PROFIBUS Live List  | PROFIBU                                         | S Live Lis       | t               |       |      |      | 2 Mast  | er (Maace) 0 Ol | C O Diag O Fail | 1.0ff 1.5EG     |
| PROFIBUS Settings   | 🗮 Scanning i                                    | n progress: 7 of | 13 devices scar | nned. |      |      | 13 Slav | es (Sxxx) 0 01  | C O Diag 1 Fail | 12 Off 112 Free |
| Slave Settings      | M000                                            | M001             | S002            | #003  | #004 | S005 | #006    | #007            | S008            | #009            |
|                     | #010                                            | #011             | #012            | #013  | #014 | #015 | #016    | #017            | #018            | #019            |
|                     | #020                                            | #021             | #022            | #023  | #024 | #025 | #026    | #027            | #028            | #029            |
|                     | #030                                            | #031             | #032            | #033  | #034 | #035 | #036    | #037            | #038            | #039            |
|                     | #040                                            | #041             | #042            | #043  | #044 | #045 | #046    | #047            | #048            | #049            |
|                     | #050                                            | #051             | #052            | #053  | #054 | #055 | #056    | #057            | #058            | #059            |
|                     | #060                                            | #061             | #062            | #063  | #064 | #065 | #066    | #067            | #068            | #069            |
|                     | #070                                            | S071             | S072            | S073  | S074 | S075 | S076    | S077            | S078            | S079            |
|                     | #080                                            | #081             | #082            | #083  | #084 | #085 | #086    | #087            | #088            | #089            |
|                     | #090                                            | #091             | #092            | #093  | #094 | #095 | #096    | #097            | #098            | #099            |
|                     | #100                                            | #101             | #102            | #103  | #104 | #105 | #106    | #107            | #108            | #109            |
|                     | #110                                            | #111             | #112            | #113  | #114 | #115 | #116    | #117            | #118            | #119            |
|                     | #120                                            | #121             | #122            | #123  | S124 | #125 | #126    |                 |                 |                 |

| Element          | Meaning                                                                                                    |
|------------------|----------------------------------------------------------------------------------------------------|
| Overview table   | <ul> <li>Indicates the number of devices on the bus, together with their type and status</li> <li>Green: Device in cyclic data exchange, status OK</li> <li>Yellow: Device in cyclic data exchange, has diagnostic message</li> <li>Orange: Device failed to enter into cyclic data exchange</li> <li>Grey: Device is present, but not in cyclic data exchange</li> <li>Blue: Fieldgate SFG500</li> </ul> |
| <b>:</b>         | Shows the connected devices in a list view                                                                                                    |
|                  | Shows the connected devices in a table view                                                                                                    |
| Scanning state   | Shows the number of devices the extended information (tag, diagnosis, etc.) has been read from. If all devices have been scanned "scanning completed" will be displayed. In case of connecting new devices later on, only these additional devices will be displayed in the scanning state.                                                                                                    |
| Live list matrix | Indicates the type and PROFIBUS address of the slave<br>Mxxx: master with PROFIBUS address xxx<br>Syyy: slave with PROFIBUS address yyy<br>Colour code: as in overview                                                                                                    |

#### List View

- 4. Click the button List View to display a list of connected devices
  Click on a device to show its details
  Click the button Table View to return to the view above

| Fieldgate            | SFG5                                                     | 00                                                       | Asset Monitor            |                  |           | Endress+H               | lauser 🕻             |         |
|----------------------|----------------------------------------------------------|----------------------------------------------------------|--------------------------|------------------|-----------|-------------------------|----------------------|---------|
| Start Network Assets | Events Se                                                | ttings Info                                              | rmation                  |                  |           | 19. Mar 2               | 014 09:27:53 💻 👬     | Login   |
| PROFIBUS Live List   | PROFIBI                                                  | JS Live L                                                | ist                      |                  |           | 3 Master (Myyy) 1 OK 0  | Diag 0 Fail 1 Off    | 1 SEG   |
| PROFIBUS Settings    |                                                          |                                                          |                          |                  |           | 15 Slaves (Sxxx) 6 OK 4 | Diag 0 Fail 5 Off 10 | 09 Free |
| Slave Settings       | Slave T                                                  | Ident 🔻                                                  | Device Type              | Vendor           | Тап       |                         | X Status X           |         |
|                      | 5008                                                     | 0x8754                                                   | berice type - x          | Unknown          | A rug     |                         | OFF                  | -       |
|                      | 5021                                                     | 0x05D3                                                   |                          | Unknown          |           |                         | OFF                  | E       |
|                      | 5022                                                     | 0x152C                                                   | PROSONIC M               | Endress+Hauser   | ProSoni   | cM 22                   | OK                   |         |
|                      | S030                                                     | 0x071D                                                   | 3730-4                   | SAMSON AG        | -/-       |                         | OFF                  |         |
|                      | S035                                                     | 0x8052                                                   | DP/PA-Link (IM157)       | SIEMENS AG       |           |                         | OFF                  |         |
|                      | S037                                                     | 0x1503                                                   | FEB 24                   | Endress+Hauser   | TSR125    |                         | OFF                  |         |
|                      | S057                                                     | 0x1523                                                   | TMT184                   | Endress+Hauser   | _TR8T1    |                         | ОК                   |         |
|                      | S064                                                     | 0x1522                                                   | FMR 2XX                  | Endress+Hauser   | Micropile | otM_2                   | ОК                   |         |
|                      | S065                                                     | 0x152C                                                   | PROSONIC M               | Endress+Hauser   | Prosonio  | cM_1                    | ОК                   |         |
|                      | S066                                                     | 0x152D                                                   | LEVELFLEX M              | Endress+Hauser   | Levelfle: | xM_2                    | DIAG                 |         |
|                      | S068                                                     | 0x1522                                                   | FMR 2XX                  | Endress+Hauser   | Micropile | otM_1                   | OK                   |         |
|                      | S069                                                     | 0x152D                                                   | LEVELFLEX M              | Endress+Hauser   | Levelfle  | xM_1                    | ОК                   |         |
|                      | S075                                                     | 0x06CA                                                   | ND9000PA                 | Metso Automation | CSV101    |                         | DIAG                 | -       |
|                      | Details of<br>Serial Numbe<br>HW Revision<br>SW Revision | f <mark>Slave: [St</mark><br>er: 43301<br>: 1.1<br>: 1.3 | 037] FEB 24 "TSR12<br>95 | 5 "              |           |                         |                      |         |

| Element          | Meaning                                                                                                    |
|------------------|----------------------------------------------------------------------------------------------------|
| Overview table   | Indicates the number of devices on the bus, together with their type and status<br>Green: Device in cyclic data exchange, status OK<br>Yellow: Device in cyclic data exchange, has diagnostic message<br>Orange: Device failed to enter into cyclic data exchange<br>Grey: Device is present, but not in cyclic data exchange<br>Blue: Fieldgate SFG500<br>Shows the connected devices in a list view |
|                  | Shows the connected devices in a table view                                                                                                    |
| Live list        |                                                                                                    |
| Slave            | Slave ID in PROFIBUS live list (Saaa, aaa = PROFIBUS address)                                                                                                    |
| Ident            | PROFIBUS identification code for slave device type                                                                                                    |
| Device Type      | Manufacturer's device type identification                                                                                                    |
| Serial No.       | Manufacturer's serial number of the slave                                                                                                    |
| Tag              | Tag No. of the slave                                                                                                    |
| Status           | <ul> <li>Status</li> <li>OK: No events since last restart of live list</li> <li>DIAG: Device has issued a diagnostic message since last restart of live list</li> <li>FAIL: Device has failed since last restart of live list</li> </ul>                                                                                                    |
| Details of Slave |                                                                                                    |
| Vendor           | Manufacturer or vendor of the selected slave                                                                                                    |
| HW Revision      | Hardware revision of the selected slave                                                                                                    |
| SW Revision      | Software revision of the selected slave                                                                                                    |

### 4.1.2 **PROFIBUS Monitor**

- 1. Open the Network menu by clicking on the **Network** tab
- 2. Click on **PROFIBUS Monitor** 
  - The PROFIBUS Monitor window opens:

| Fieldgate S                                                 | SFG5                                         | 00 Asse                                              | et Monitor                                    |                           |                  | Endress+Hauser                                                 | 30       |
|-------------------------------------------------------------|----------------------------------------------|------------------------------------------------------|-----------------------------------------------|---------------------------|------------------|----------------------------------------------------------------|----------|
| Start Network Assets                                        | Events Se                                    | ttings Informat                                      | tion                                          |                           |                  | 19. Mar 2014 09:33:28 💻                                        | Login    |
| PROFIBUS Live List<br>PROFIBUS Monitor<br>PROFIBUS Settings | Start time: 19                               | <b>JS Monitor</b><br>Mrz 2014 09:13:11               | Restart                                       |                           |                  |                                                                |          |
| slave settings                                              | Slave                                        | 🔨 Ident 🛛                                            | 🛦 Status 🔼                                    | # Inits                   | 🔽 # Diag         | 🔽 Last Diagnosis Time 🛛 🛣                                      |          |
|                                                             | S005                                         | 0x09A8                                               | DIAG                                          | 0                         | 2                | 19. Mar 2014 09:13:18                                          | <u> </u> |
|                                                             | S006                                         | 0x801E                                               | DIAG                                          | 0                         | 7                | 19. Mar 2014 09:24:32                                          |          |
|                                                             | S008                                         | 0xB754                                               | OFF                                           | 0                         | 0                | 19. Mar 2014 09:13:19                                          |          |
|                                                             | S021                                         | 0x05D3                                               | OFF                                           | 0                         | 0                | 19. Mar 2014 09:13:19                                          |          |
|                                                             | S022                                         | 0x152C                                               | ОК                                            | 0                         | 0                | 19. Mar 2014 09:33:22                                          |          |
|                                                             | S030                                         | 0x071D                                               | OFF                                           | 0                         | 0                | 19. Mar 2014 09:13:19                                          |          |
|                                                             | S035                                         | 0x8052                                               | OFF                                           | 0                         | 0                | 19. Mar 2014 09:13:19                                          |          |
|                                                             | S037                                         | 0x1503                                               | OFF                                           | 0                         | 0                | 19. Mar 2014 09:13:19                                          |          |
|                                                             | S057                                         | 0x1523                                               | ОК                                            | 0                         | 0                | 19. Mar 2014 09:13:20                                          |          |
|                                                             | S064                                         | 0x1522                                               | ОК                                            | 0                         | 0                | 19. Mar 2014 09:13:20                                          |          |
|                                                             | S065                                         | 0x152C                                               | ОК                                            | 0                         | 0                | 19. Mar 2014 09:13:20                                          |          |
|                                                             | S066                                         | 0x152D                                               | DIAG                                          | 0                         | 2                | 19. Mar 2014 09:13:20                                          |          |
|                                                             | S068                                         | 0x1522                                               | ОК                                            | 0                         | 0                | 19. Mar 2014 09:13:20                                          |          |
|                                                             | 5069                                         | 0x152D                                               | OK                                            | 0                         | n                | 19 Mar 2014 09:13:20                                           | *        |
|                                                             | Details of                                   | f Slave: [S006                                       | ] ET 200M (IM                                 | 153-2) DP                 | V1               |                                                                |          |
|                                                             | Parameteris.<br>Configuratio<br>Last Diagno: | . data:<br>n data:<br>sis: 08 0C 00 0<br>00 00 00 00 | 1 80 1E 43 18 00 08<br>0 00 00 00 00 00 00 00 | 82 00 00 00 0<br>00 00 00 | 0 00 00 83 C1 26 | 84 C0 33 84 C1 26 84 C2 26 1C 01 04 41 0D 1C 00 00 65 10 08 02 | 00 00 10 |

### 3. The parameters have the following significance:

|                     | X7 ·                                                                                           |  |  |  |  |  |  |
|---------------------|------------------------------------------------------------------------------------------------|--|--|--|--|--|--|
| Parameter           | Meaning                                                                                        |  |  |  |  |  |  |
| Restart             | Restarts the PROFIBUS Monitor                                                                  |  |  |  |  |  |  |
| Diagnostic table    |                                                                                                |  |  |  |  |  |  |
| Slave               |                                                                                                |  |  |  |  |  |  |
| Ident               | PROFIBUS identification code for slave device type                                             |  |  |  |  |  |  |
| Status              | Status                                                                                         |  |  |  |  |  |  |
|                     | <ul> <li>OK: No events since last restart of monitor</li> </ul>                                |  |  |  |  |  |  |
|                     | <ul> <li>DIAG: Device has issued a diagnostic message since last restart of monitor</li> </ul> |  |  |  |  |  |  |
|                     | <ul> <li>FAIL: Device has failed since last restart of monitor</li> </ul>                      |  |  |  |  |  |  |
| Init                | Indicates the number of device initializations since the last restart of monitor               |  |  |  |  |  |  |
| Diag                | Indicates the number of diagnostic messages since the last restart of monitor                  |  |  |  |  |  |  |
| Last Diagnosis Time | Indicates the time of the last diagnostic message issued by the device                         |  |  |  |  |  |  |
|                     | - If there has been no message, the time of the last monitor restart is shown                  |  |  |  |  |  |  |
| Details of Slave    | ·                                                                                              |  |  |  |  |  |  |
| Parameter String    | Parameter string of selected slave (shown only after an initialization)                        |  |  |  |  |  |  |
| Config String       | Configuration string of selected slave (shown only after an initialization)                    |  |  |  |  |  |  |
| Last Diagnosis      | Diagnosis string of selected slave (shown only after an diagnostic message)                    |  |  |  |  |  |  |

### 4.1.3 **PROFIBUS Settings**

#### NOTE!

NOTICE

• The set up of Fieldgate SFG500 is described in Chapter 7.2.7 of Operating Instructions BA00070S/04/EN, Fieldgate SFG500 Installation and Commissioning

The PROFIBUS settings list shows the detected baudrate, the PROFIBUS address of the selected Fieldgate and detected bus parameters used by the Class 1 master. The window can be used to change the bus parameters, however, it is important to note that all the PROFIBUS DP devices, including couplers and links, connected to a particular network must have the same communication settings

- 1. Open the Network menu by clicking on the Network tab
- 2. Click on PROFIBUS Settings
  - The SFG500 PROFIBUS Settings window opens:

| Fieldgate                           | SFG500 A                                   | sset Monitor   |                      |       | Endress+Hauser 🖾                |  |  |
|-------------------------------------|--------------------------------------------|----------------|----------------------|-------|---------------------------------|--|--|
| Start Network Assets                | Events Settings Infor                      | mation         |                      |       | 19. Mar 2014 09:34:02 💻 👪 Login |  |  |
| PROFIBUS Live List                  | PROFIBUS Setting                           | js             |                      |       |                                 |  |  |
| PROFIBUS Monitor                    | <b>Configuration Mode</b>                  |                |                      |       |                                 |  |  |
| PROFIBUS Settings<br>Slave Settings | ⊛Auto Mode<br>© Manual Mode                |                |                      |       |                                 |  |  |
|                                     | Baudrate                                   |                |                      |       |                                 |  |  |
|                                     | Baudrate 1500 -                            | kBit/s         |                      |       |                                 |  |  |
|                                     | <b>Address Parameters</b>                  |                |                      |       |                                 |  |  |
|                                     | Station Address<br>Highest Station Address | 2 <del>-</del> |                      |       |                                 |  |  |
|                                     | Timing Parameters                          |                |                      |       |                                 |  |  |
|                                     | Slot Time                                  | 300 tBit       | Target Rotation Time | 10610 | tBit                            |  |  |
|                                     | Min. Station Delay Time                    | 11 tBit        |                      | = 7.0 | ms                              |  |  |
|                                     | Max. Station Delay Time                    | 150 tBit       | Gap Update Factor    | 10    |                                 |  |  |
|                                     | Quiet Time                                 | 0 tBit         | Max. Retry Limit     | 1     |                                 |  |  |
|                                     | Set Time                                   | 1 tBit         |                      |       |                                 |  |  |
|                                     | Apply<br>active on bus                     |                |                      |       |                                 |  |  |

3. The parameters have the following significance:

| Parameter          | Description                                                                                                    |
|--------------------|----------------------------------------------------------------------------------------------------|
| Configuration Mode |                                                                                                    |
| Auto Mode          | Fieldgate SFG500 detects the PROFIBUS parameters and sets its own address<br>- The detected PROFIBUS parameters are displayed<br>- Overwriting is disabled                                                                                                    |
| Manual Mode        | <ul> <li>Writing is enabled and the user can set the PROFIBUS parameters</li> <li>Fieldgate must use the same parameters as all other PROFIBUS equipment<br/>otherwise communication will fail</li> <li>A return to manual mode will cause all changes to be lost and Fieldgate will<br/>detect the PROFIBUS parameter and set its own address</li> </ul>                         |
| Baudrate           |                                                                                                    |
| Baudrate           | <ul> <li>Indicates the baudrate detected by Fieldgate SFG500</li> <li>To change the baudrate: <ul> <li>Select Manual mode</li> <li>Select a new baudrate from the pull-down menu and press Apply</li> <li>If the baudrate is in conflict with the one used by the master, a message appears</li> <li>Selecting Auto mode will cause all changes to be lost</li> </ul> </li> </ul> |

| Parameter               | Description                                                                                                    |
|-------------------------|----------------------------------------------------------------------------------------------------|
| Address Parameters      |                                                                                                    |
| Station Address         | <ul> <li>Fieldgate SFG500 PROFIBUS DP address (Master Class 2) that it has assigned automatically to itself after listening to the bus</li> <li>To force a new address (0 - 126): <ul> <li>Select Manual mode</li> <li>Enter a new unoccupied address press Apply</li> <li>Selecting Auto mode will cause all changes to be lost</li> </ul> </li> </ul>                                                                       |
| Highest Station Address | Indicates the address range that is scanned for token passing                                                                                                    |
| Timing Parameters       |                                                                                                    |
| Slot Time               | Monitoring time – 'Wait for receipt' – of the senders (Requestor) of telegram for the acknowledgement of the recipient (Responder). After expiration, a retry occurs in accordance with the value of 'Max. telegram retries'.                                                                                                    |
| Min. Station Delay Time | Shortest time period that must elapse before a remote recipient (Responder) may<br>send an acknowledgement of a received query telegram.<br>The shortest time period between receipt of the last Bit of a telegram to the<br>sending of the first Bit of a following telegram.                                                                                                    |
| Max. Station Delay Time | Longest time period that must elapse before a Sender (Requestor) may send a<br>further query telegram.<br>Greatest time period between receipt of the last Bit of a telegram to the sending of<br>the first Bit of a following telegram.<br>The Sender (Requestor, Master) must wait at least for this time period after the<br>sending of an unacknowledged telegram (e.g. Broadcast only) before a new<br>telegram is sent. |
| Quiet Time              | Time delay that occurs for modulators (Modulator-trip time) and Repeaters (Repeater-switch time) for the change over from sending to receiving.                                                                                                    |
| Setup Time              | Minimum period "reaction time" between the receipt of an acknowledgement to the sending of a new query telegram (Reaction) by the Sender (Requestor).                                                                                                    |
| Token Rotation Time     | Pre-set nominal Token cycling time within which the Sender authorization (Token) will cycle around the ring. How much time the Master still has available for sending data telegrams to the Slaves is dependent on the difference between the nominal and the actual token cycling time.                                                                                                    |
| Gap Update Factor       | Factor for determining after how many Token cycles an added participant is accepted into the Token ring. After expiry of the time period G*TTR, the Station searches to see whether a further participant wishes to be accepted into the logical ring.                                                                                                    |
| Max Retries Limit       | Number of times the Fieldgate will try to establish communication with a device before it flags it as faulty                                                                                                    |
| Button                  |                                                                                                    |
| Apply                   | Applies any changes to Fieldgate SFG500                                                                                                    |

### 4.1.4 Slave Settings

#### NOTE!

NOTICE

 For a fully operational system, an address change may result in a host application "losing" the device concerned. In this case, the application must be reconfigured with the new address to ensure that it functions correctly.

**Slave Settings** allows the user to change the address of the selected PROFIBUS device, e.g. during commissioning of the network.

- 1. Open the Network menu by clicking on the Network tab
- 2. Click on Slave Settings
  - The PROFIBUS slave settings window opens:

| Fieldgate                                                                     | SFG500 Asset Monitor                          | Endress+Hauser 🖽                |
|-------------------------------------------------------------------------------|-----------------------------------------------|---------------------------------|
| Start Network Asset                                                           | s Events Settings Information                 | 19. Mar 2014 09:35:32 💷 📰 Login |
| PROFIBUS Live List<br>PROFIBUS Monitor<br>PROFIBUS Settings<br>Slave Settings | Current Address       New Address       Apply |                                 |

- 3. Select the address of the device whose address must be changed from the **Current Address** drop-down menu
- 4. Select the address the device should be given in the **New Address** drop-down menu
- 5. Press **Apply** to write the change of address to the device
  - Pressing **Cancel** will discard all changes and leave the device with its old address
  - A possible reason for a failure to change an address is that the device is locked

### 4.2 Assets

### 4.2.1 Status

Asset Status List displays the current status of the PROFIBUS devices on the bus segment connected to Fieldgate SFG500. The status is categorized according to NAMUR NE 107.

- 1. Open the Asset menu by clicking on the **Asset** tab
- 2. Click on Asset Status List
  - The Asset Status List window opens

| Fieldgate SFG500 Asset Monitor Endress+Hauser |             |        |      |      |            |      |            |            |                |      |
|-----------------------------------------------|-------------|--------|------|------|------------|------|------------|------------|----------------|------|
| Status<br>Asset Library                       | Asset State | us     |      |      |            |      |            |            |                |      |
|                                               |             |        |      |      | Devices: 4 | 2    | <b>3</b> 0 | <b>V</b> 1 | <u>î</u> 1 🗇 0 | 10   |
|                                               | #000        | M001   | M002 | #003 | #004       | #005 | #006       | #007       | #008           | #009 |
|                                               | #010        | #011   | #012 | #013 | 🐨 S014 💟   | #015 | #016       | #017       | #018           | #019 |
|                                               | #020        | #021   | #022 | #023 | #024       | #025 | #026       | #027       | #028           | #029 |
|                                               | 🐨 S030 🜌    | #031   | #032 | #033 | #034       | #035 | #036       | #037       | #038           | #039 |
|                                               | #040        | #041   | #042 | #043 | #044       | #045 | #046       | #047       | #048           | #049 |
|                                               | #050        | #051   | #052 | #053 | #054       | #055 | #056       | #057       | #058           | #059 |
|                                               | #060        | #061   | #062 | #063 | #064       | #065 | #066       | #067       | #068           | #069 |
|                                               | #070        | S071 🤞 | #072 | #073 | #074       | #075 | #076       | #077       | #078           | #079 |
|                                               | #080        | #081   | #082 | #083 | #084       | #085 | #086       | #087       | #088           | #089 |
|                                               | #090        | #091   | #092 | #093 | #094       | #095 | #096       | #097       | #098           | #099 |
|                                               | #100        | #101   | #102 | #103 | #104       | #105 | #106       | #107       | #108           | #109 |
|                                               | #110        | #111   | #112 | #113 | #114       | #115 | #116       | #117       | #118           | #119 |
|                                               | ▼ S120 ▼    | #121   | #122 | #123 | #124       | #125 | #126       |            |                |      |

| Element              | Meaning                                                                                                    |
|----------------------|----------------------------------------------------------------------------------------------------|
| Overview table       | Indicates the number of devices in the various NAMUR NE 107 categories                                                                                                    |
| NAMUR NE 107 symbols | <ul> <li>Status OK</li> <li>Status OK</li> <li>Si Failure - device has failed</li> <li>Check Function - device is being checked, e.g. in simulation mode</li> <li>Cut of Specification - the current value output by the device is beyond its configured limits</li> <li>Cut and the device requires maintenance, e.g. cleaning in the case of build-up on a Liquiphant limit switch</li> <li>Not OK, Unknown - the device has a diagnostic message which cannot be categorized to NAMUR NE 107 as the required information is not in the library</li> </ul> |
|                      | Shows the connected devices in a list view Shows the connected devices in a table view                                                                                                    |
|                      |                                                                                                    |
| Live list matrix     | <ul> <li>Indicates the type and PROFIBUS address of the slave</li> <li>Mxxx: master with PROFIBUS address xxx</li> <li>Syyy: slave with PROFIBUS address yyy</li> <li>Colour code and symbols: as in overview and NAMUR NE 107 symbols</li> </ul>                                                                                                    |
|                      | If a supported HART Remote IO is connected to an address, the subordinate live list of<br>devices behind the Remote IO can be opened via the button <b>Open Sub Live List</b> .<br>Currently the following Remote IOs are supported<br>• Siemens ET200M<br>• Siemens ET200ISP<br>• Turck excom<br>• Siemens DP/PA Link<br>• ABB S900<br>• Stahl IS1/IS1+                                                                                                    |

#### List View

- Click the button List View to display a list of connected devices

   Click on a device to show its details
   Click the button Table View to return to the view above

| Fieldgate               | SFG5      | 500                               | Asset Monitor                                             |                                                          |            |            | Er | ndre  | ess+H      | au     | ser 🖪     | H     |
|-------------------------|-----------|-----------------------------------|-----------------------------------------------------------|----------------------------------------------------------|------------|------------|----|-------|------------|--------|-----------|-------|
| Start Network Asse      | ts Events | Settings Inf                      | formation                                                 |                                                          |            |            |    |       | 12. Jan 20 | 00 17: | 45:38 📕 🚟 | Login |
| Status<br>Asset Library | Asset S   | Status                            |                                                           |                                                          |            |            |    |       |            |        |           |       |
|                         |           |                                   |                                                           | Devices: 4                                               | 2          | <b>3</b> 0 | V  | 1     | <u>A</u> 1 | ۵ (    | 0 🕛 0     |       |
|                         | Slave     | NE107                             | 🛣 Tag                                                     | ~                                                        | Device     | Туре       | *  | Vend  | or         | *      | Ident 🛰   |       |
|                         | S014      |                                   |                                                           |                                                          | DP/PA-L    | ink (IM15) | 7) | SIEME | ENS AG     |        | 0x8052    | *<br> |
|                         | S071      | Å                                 | DELTABARS_71                                              |                                                          | Deltaba    | r S        | 2) | Endre | ss+Hause   | r      | 0x001E    |       |
|                         | S120      | V                                 |                                                           |                                                          | IS1_2      |            |    | Stahl | 21         |        | 0x049A    |       |
|                         |           |                                   |                                                           |                                                          |            |            |    |       |            |        |           |       |
|                         |           |                                   |                                                           |                                                          |            |            |    |       |            |        |           |       |
|                         |           |                                   |                                                           |                                                          |            |            |    |       |            |        |           |       |
|                         |           |                                   |                                                           |                                                          |            |            |    |       |            |        |           |       |
|                         |           |                                   |                                                           |                                                          |            |            |    |       |            |        |           |       |
|                         |           |                                   |                                                           |                                                          |            |            |    |       |            |        |           |       |
|                         |           |                                   |                                                           |                                                          |            |            |    |       |            |        |           | -     |
|                         | Details   | of Slave: [S                      | 5071] Deltabar S "DEI                                     | TABARS_71                                                |            |            |    |       |            |        |           |       |
|                         | 4         | Not in cyclic o<br>0A 05 00 FF 15 | data exchange, waiting fo<br>42 14 FE 00 01 00 00 00 80 0 | r configuration; Device S<br>0 00 00 00 00 00 40 00 00 0 | tatus: not | OK         |    |       |            |        |           |       |
|                         |           | Not in cyclic o                   | lata exchange, waiting fo                                 | r configuration                                          |            |            |    |       |            |        |           |       |

| Element          | Meaning                                                                                                    |
|------------------|----------------------------------------------------------------------------------------------------|
| Overview table   | Indicates the number of devices in the various NAMUR NE 107 categories                                                                                                    |
| ≣                | Shows the connected devices in a list view                                                                                                    |
|                  | Shows the connected devices in a table view                                                                                                    |
| Live list        |                                                                                                    |
| Slave            | Slave ID in PROFIBUS live list (Saaa, aaa = PROFIBUS address)                                                                                                    |
| NE107            | <ul> <li>Status OK</li> <li>Status OK</li> <li>Failure - device has failed</li> <li>V: Check Function - device is being checked, e.g. in simulation mode</li> <li>A: Out of Specification - the current value output by the device is beyond its configured limits</li> <li>S: Maintenance Required - the device requires maintenance, e.g. cleaning in the case of build-up on a Liquiphant limit switch</li> <li>Not OK, Unknown - the device has a diagnostic message which cannot be categorized to NAMUR NE 107 as the required information is not in the library</li> </ul> |
| Tag              | Tag No. of the slave                                                                                                    |
| Device Type      | Manufacturer's device type identification                                                                                                    |
| Vendor           | Manufacturer's serial number of the slave                                                                                                    |
| Ident            | PROFIBUS identification code for slave device type                                                                                                    |
| Details of Slave |                                                                                                    |
| Device Status    | Detailed diagnostic message of device according to NAMUR NE107                                                                                                    |

### Open Sub Live List

Click the button **Open Sub Live List**, to view the subordinate live list.
 List View.

| Fieldgate           | SFG500                                            | Asset Monitor                                                      |            |     |                   |     | Endre                           | ess+H         | lau    | ser                    | E        | J     |
|---------------------|---------------------------------------------------|--------------------------------------------------------------------|------------|-----|-------------------|-----|---------------------------------|---------------|--------|------------------------|----------|-------|
| Start Network Asset | s Events Settings I<br>Asset Status               | nformation                                                         |            |     |                   |     |                                 | 12. Jan 20    | 000 17 | :47:50                 |          | .ogin |
| Asset Library       | PROFIBUS >> S030-HAR                              | r 🗨                                                                |            |     |                   |     |                                 |               |        |                        |          |       |
|                     |                                                   |                                                                    | Devices: 1 |     | 1                 | 🕴 0 | <b>V</b> 0                      | <u> </u>      | ٢      | 0                      | 0        |       |
|                     | Channel 🔨 NE1<br>Ch 4.7                           | 07 🔽 Tag<br>TANK65.0                                               |            | T D | Device T<br>MR25x | уре | <mark>∿ Vend</mark> œ<br>Endres | r<br>s+Hauser | ~      | <b>Ident</b><br>0x1118 | <b>*</b> | •     |
|                     | Details of Channe<br>Device Stat<br>Additional De | I: [Ch 4.7] FMR25x "TA<br>us: OK<br>vice Status: 00 00 00 00 00 00 | NK65.0"    | _   | _                 | _   | _                               | _             |        | _                      |          | •     |

| Element              | Meaning                                                                                                    |
|----------------------|----------------------------------------------------------------------------------------------------|
| Overview table       | Indicates the number of devices in the various NAMUR NE 107 categories                                                                                                    |
| •                    | Back to overview: Returns to the superordinate list resp. table view                                                                                                    |
| E                    | Shows the connected devices in a list view                                                                                                    |
|                      | Grid view: Shows the connected devices in a grid table                                                                                                    |
|                      | (only Siemens DP/PA Link)                                                                                                    |
|                      | Shows the connected devices as module                                                                                                    |
| Live List            |                                                                                                    |
| Slave                | RIO address of the relevant device connected                                                                                                    |
| NAMUR NE 107 Symbole | <ul> <li>Status OK</li> <li>Status OK</li> <li>Failure - device has failed</li> <li>Check Function - device is being checked, e.g. in simulation mode</li> <li>Out of Specification - the current value output by the device is beyond its configured limits</li> <li>Maintenance Required - the device requires maintenance, e.g. cleaning in the case of build-up on a Liquiphant limit switch</li> <li>Not OK, Unknown - the device has a diagnostic message which cannot be categorized to NAMUR NE 107 as the required information is not in the library</li> </ul> |
| Tag                  | Tag No. of the slave                                                                                                    |
| Device Type          | Manufacturer's device type identification                                                                                                    |
| Vendor               | Manufacturer's serial number of the slave                                                                                                    |
| Ident                | PROFIBUS identification code for slave device type                                                                                                    |
| Details of Slave     | •                                                                                                    |
| Device Status        | Detailed diagnostic message of device according to NAMUR NE107                                                                                                    |

### **Open Sub Live List**

#### 1. Click the button **Module**, to view the subordinate live list as module.

- Module View.

| Fieldgate                  | SFG500           | Asset Mo                         | onitor           |                                                                                                    |                                                                                                    | En               | dress+<br>19. Mar | Haus<br>2014 09:47: | er 🖾             |
|----------------------------|------------------|----------------------------------|------------------|----------------------------------------------------------------------------------------------------|----------------------------------------------------------------------------------------------------|------------------|-------------------|---------------------|------------------|
| Status<br>PROFIBUS Library | Asset Statu      | s                                |                  |                                                                                                    |                                                                                                    |                  |                   |                     |                  |
| HART Library               | PROFIBUS >> SOOG | -HART 🕘                          |                  | Devices: 4                                                                                                    | <b>2</b> 1                                                                                                    | 🕄 3 「            | 70 🔥 0            | 🔷 0                 | 10               |
|                            | [S006] ET200 M   |                                  |                  |                                                                                                    |                                                                                                    |                  |                   |                     |                  |
|                            | Slot 1<br>empty  | Slot 2<br>6ES7<br>153-2BA02-0XB0 | Slot 3<br>empty  | Slot 4<br>6557<br>331-77F91-0A50<br>Ch 4.0<br>Ch 4.1<br>Ch 4.2<br>Ch 4.3<br>Ch 4.4<br>Ch 4.5<br>Ch 4.6<br>Ch 4.7 | Slot 5<br>8E57<br>332-8TF01-0AB0<br>Ch 5.0<br>Ch 5.1<br>Ch 5.2<br>Ch 5.3<br>Ch 5.4<br>Ch 5.5<br>Ch 5.6<br>Ch 5.7 | Slot 6<br>empty  | Sio               | : 7<br>ty           | Slot 8<br>empty  |
|                            | Slot 9<br>empty  | Slot 10<br>empty                 | Slot 11<br>empty | Slot 12<br>empty                                                                                                 | Slot 13<br>empty                                                                                                 | Slot 14<br>empty | Slot              | 15<br>hty           | Slot 16<br>empty |

This view shows the usually modular composition of a Remote IO. The supported HART modules are depicted in the corresponding slots. A module with connected HART device is color marked in the relevant channel.

The following color states are possible:

- Green: device is in cyclic data exchange; status OK.
- Yellow: device is in cyclic data exchange; diagnostic message pending.
- Orange: device could not join cyclic data exchange.
- White: no device connected.

Additionally the device condition per channel is shown as NAMUR NE 107 symbol:

| NAMUR NE 107 Symbole | 🔹 🗹 Status OK                                                                                                    |
|----------------------|----------------------------------------------------------------------------------------------------|
|                      | Failure - device has failed                                                                                                    |
|                      | • 💎: Check Function - device is being checked, e.g. in simulation mode                                                                                                    |
|                      | <ul> <li>A: Out of Specification - the current value output by the device is beyond its<br/>configured limits</li> </ul>                                                                                                    |
|                      | <ul> <li>Section 2 - Section 2 - Secti</li></ul> |
|                      | <ul> <li>1: Not OK, Unknown - the device has a diagnostic message which cannot be<br/>categorized to NAMUR NE 107 as the required information is not in the<br/>library</li> </ul>                                                                                                    |

Siemens DP/PA Link: Click the button **Grid View**, to changeover to grid table.
 Grid View.

| Fieldgate                  | SFG50        | O Ass                  | et Monito | r      |            |        |            | Endress | +Hause           | er 🖽        |
|----------------------------|--------------|------------------------|-----------|--------|------------|--------|------------|---------|------------------|-------------|
| Start Network Assets       | Events Setti | ings Informa           | tion      |        |            |        |            | 3.      | Jan 2000 00:04:1 | 7 🔜 🔠 Login |
| Status<br>PROFIBUS Library | Asset Stat   | tus<br>)14-PROFIBUS-PA | •         |        |            |        |            |         |                  |             |
| HART LIDIARY               | ≣            |                        |           | De     | evices: 14 | 5      | <b>3</b> 9 | V0 🔺    | 0 🗇 0            | 10          |
|                            | #000         | #001                   | #002      | #003   | #004       | #005   | #006       | #007    | #008             | #009        |
|                            | #010         | #011                   | #012      | #013   | #014       | #015   | #016       | #017    | #018             | #019        |
|                            | #020         | #021                   | #022      | #023   | #024       | #025   | #026       | #027    | #028             | #029        |
|                            | #030         | S031 🜌                 | S032 😳    | S033 😳 | S034 🕄     | #035   | #036       | #037    | S038 🜌           | S039 😳      |
|                            | #040         | S041 🗹                 | S042 🔽    | S043 😳 | S044 😳     | S045 😳 | #046       | #047    | #048             | #049        |
|                            | #050         | #051                   | #052      | #053   | #054       | #055   | #056       | #057    | #058             | S059 🜌      |
|                            | #060         | #061                   | #062      | #063   | #064       | #065   | #066       | #067    | #068             | #069        |
|                            | #070         | #071                   | #072      | #073   | #074       | #075   | #076       | #077    | #078             | #079        |
|                            | #080         | #081                   | S082 😳    | #083   | #084       | #085   | #086       | #087    | #088             | #089        |
|                            | #090         | #091                   | #092      | #093   | #094       | #095   | #096       | #097    | #098             | #099        |
|                            | #100         | #101                   | #102      | #103   | #104       | #105   | #106       | #107    | #108             | #109        |
|                            | #110         | #111                   | #112      | #113   | #114       | #115   | #116       | #117    | #118             | #119        |
|                            | #120         | #121                   | S122 😳    | #123   | #124       | #125   | #126       |         |                  |             |
|                            |              |                        |           |        |            |        |            |         |                  |             |

The table comprises all devices behind the Siemens DP/PA Link chosen. Depening on the link conguration it is possible it shows up itself. The details of the individual parameters are to be found in the table for the Asset Status Grid.

Additionally the device condition per slave is shown as NAMUR NE 107 symbol:

| NAMUR NE 107 Symbole | 🔹 🗹 Status OK                                                                                                    |
|----------------------|----------------------------------------------------------------------------------------------------|
|                      | 🔹 😢: Failure - device has failed                                                                                                    |
|                      | • 😗: Check Function - device is being checked, e.g. in simulation mode                                                                                    |
|                      | <ul> <li>A: Out of Specification - the current value output by the device is beyond its<br/>configured limits</li> </ul>                                  |
|                      |                                                                                                    |
|                      | <ul> <li>State and the device requires maintenance, e.g. cleaning in<br/>the case of build-up on a Liquiphant limit switch</li> </ul>                     |
|                      | • (): Not OK, Unknown - the device has a diagnostic message which cannot be categorized to NAMUR NE 107 as the required information is not in the library |

### 4.2.2 Asset Library

Asset Library displays a list of the devices that are stored in the library and which have NAMUR NE 107 capabilities.

- 1. Open the Asset menu by clicking on the **Asset** tab
- 2. Click Asset Library
  - The content of the relevant library will be displayed as a list.

| Fieldgat         | e SFG500 Asset Mo                | onitor                           | Endress- | Hauser 🛽    | 41       |  |  |  |  |  |  |
|------------------|----------------------------------|----------------------------------|----------|-------------|----------|--|--|--|--|--|--|
| Start Network As | sets Events Settings Information | 12. Jan 2000 17:59:12 💻 읽을 Logi  |          |             |          |  |  |  |  |  |  |
| itatus           | Asset Library                    |                                  |          |             |          |  |  |  |  |  |  |
| sset Library     | PROFIBUS - Vendor Device         | Туре                             | 6        | 18688       | Ŵ        |  |  |  |  |  |  |
|                  | Version:1.05.00-00145 customized | Version:1.05.00-00145 customized |          |             |          |  |  |  |  |  |  |
|                  | Vendor                           | 🔹 Device Type                    | 🔨 Ident  | 🔨 Version 🛛 |          |  |  |  |  |  |  |
|                  | Stahl                            | IS1_2                            | 0x049A   | 00.00.09    | <u>^</u> |  |  |  |  |  |  |
|                  | ABB                              | S900 (mode 1)                    | 0x04D2   | 00.00.09    |          |  |  |  |  |  |  |
|                  | PEPPERL+FUCHS GmbH               | HD2-GTR-4PA                      | 0x09A8   | 00.00.09    |          |  |  |  |  |  |  |
|                  | SIEMENS AG                       | ET 200M (IM153-2) DPV1           | 0x801E   | 00.00.09    |          |  |  |  |  |  |  |
|                  | SIEMENS AG                       | ET 200iSP (IM152-1) DPV1         | 0x8110   | 00.00.09    |          |  |  |  |  |  |  |
|                  | WAGO Kontakttechnik GmbH         | WAGO 750-333 PRO                 | 0xB754   | 00.00.09    |          |  |  |  |  |  |  |
|                  | Hans Turck GmbH & Co.KG          | excom (Modus 1)                  | 0xFF9F   | 00.00.09    |          |  |  |  |  |  |  |
|                  | SAMSON AG                        | Positioner 3785 Profile 3        | 0x0688   | 01.00.00    |          |  |  |  |  |  |  |
|                  | Metso Automation                 | ND9000P2                         | 0x06CA   | 01.00.00    |          |  |  |  |  |  |  |
|                  | SAMSON AG                        | Positioner 373x-4                | 0x071D   | 01.00.00    |          |  |  |  |  |  |  |
|                  | Endress+Hauser                   | Deltabar S, 2nd Generation       | 0x1504   | 01.00.00    |          |  |  |  |  |  |  |
|                  | Endress+Hauser                   | Cerabar M                        | 0x151C   | 01.00.00    |          |  |  |  |  |  |  |
|                  | Endress+Hauser                   | Micropilot M                     | 0x1522   | 01.00.00    |          |  |  |  |  |  |  |
|                  | Endress+Hauser                   | ITEMP PA TMT 184                 | 0x1523   | 01.00.00    |          |  |  |  |  |  |  |
|                  | Endress+Hauser                   | PROMAG 50 PA                     | 0x1525   | 01.00.00    |          |  |  |  |  |  |  |
|                  | Endress+Hauser                   | PROMAG 53/55 DP                  | 0x1526   | 01.00.00    |          |  |  |  |  |  |  |
|                  | Endress+Hauser                   | PROMAG 53/55 PA                  | 0x1527   | 01.00.00    |          |  |  |  |  |  |  |

- 3. Use the drop-down menu to select either the PROFIBUS or the HART library view.
- 4. The various elements have the following significance:

| Element                                 | Meaning                                                    |
|-----------------------------------------|------------------------------------------------------------|
| _                                       | Update Asset Library:                                      |
| \$                                      | Uploads a library file to the Fieldgate SFG500             |
|                                         | Export Asset Library:                                      |
| ا الله الله الله الله الله الله الله ال | Exports a library file from the Fieldgate SFG500           |
|                                         | Import GSD:                                                |
| GSD                                     | Imports a GSD file with additional NAMUR NE107 information |
|                                         | Filter Asset Library:                                      |
| Y                                       | Filters asset descriptions to vendor or device type        |
| -                                       | Edit Asset Description:                                    |
| Ø                                       | Allows an existing asset description to be edited          |
|                                         | Print Asset Descriptions:                                  |
| -                                       | Prints individual asset descriptions                       |
| Vendor                                  | Indicates the manufacturer of the device                   |
| Device Type                             | Manufacturer's device type identification                  |
| Ident                                   | PROFIBUS identification code for slave device type         |
| Version                                 | Version of the asset description                           |

### **Update Asset Library**

The asset library comprises a list of devices that can present diagnosis information in accordance with NAMUR NE 107. Every new version of Fieldgate Asset Monitor automatically contains the latest library. For projects that contain third-party devices, e.g. valves, Endress+Hauser provides a library file which can be uploaded to Fieldgate SFG500 using the Web server as described in the following. The same procedure is used for uploading a library file that has been previously exported from another Fieldgate SFG500.

1. Click on the **Update Asset Library** icon.

| Fieldga                 | te SFG500 Asset Monitor                                                                           | Endress+Hauser 🖾                 |
|-------------------------|---------------------------------------------------------------------------------------------------|----------------------------------|
| Start Network As        | sets Events Settings Information                                                                  | 20. Nov 2014 18:18:22 📁 🟭 Logout |
| Status<br>Asset Library | Asset Library PROFIBUS * Version: 1.04.00-00126 Durchsuchen_ Keine Datei ausgewählt. Update Close | 1 \$ \$ \$                       |

- Click on Browse ... and navigate to the folder in which the library file is to be found
   Select the file and click on Open.
- 3. Click on Update.
  - The selected file is uploaded to Fieldgate SFG500.

### NOTE!

NOTICE

• After the file has been uploaded, the Web server must be restarted.

### **Export Asset Library**

In order to copy edited library contents from one Fieldgate SFG500 to another, a library can be exported.

- 1. Click on the Export Asset Library icon.
  - Select the folder in which the file is to be save.
- 2. Click on OK.
  - The library is saved.

### Import GSD

In order to add new PROFIBUS devices to a library, GSD files can be uploaded by using the "Import GSD" function. The information is transferred from the GSD file to the library.

- 1. Click on the **Import GSD** icon.
- Click on Browse ... and navigate to the folder in which the library file is to be found.
   Select the file and click on Open.

#### 3. Click on Start Import.

- The selected GSD file is uploaded to Fieldgate SFG500.

#### NOTE!

- NOTICE
- After the file has been uploaded, the Web server must be restarted.

### **Filter Asset Library**

Asset descriptions can be filtered to vendor or device type.

1. Click on Vendor or Device type.

| Fieldgate         | e SFG500 Asset                  | Endress+Hauser 🖾       |         |                             |  |  |  |
|-------------------|---------------------------------|------------------------|---------|-----------------------------|--|--|--|
| Start Network Ass | ets Events Settings Information | 1                      | 18. N   | lar 2015 13:44:27 🧮 👪 Login |  |  |  |
| Status            | Asset Library                   |                        |         |                             |  |  |  |
| Asset Library     | PROFIBUS - Vendor Dev           | ісе Туре 🌱             |         | 13933                       |  |  |  |
|                   | Version:1.05.00-00145           |                        |         |                             |  |  |  |
|                   | Vendor                          | 🔽 Device Type          | 🔽 Ident | 🔨 Version 📉                 |  |  |  |
|                   | Stahl                           | IS1_2                  | 0x049A  | 00.00.09                    |  |  |  |
|                   | ABB                             | S900 (mode 1)          | 0x04D2  | 00.00.09                    |  |  |  |
|                   | PEPPERL+FUCHS GmbH              | HD2-GTR-4PA            | 0x09A8  | 00.00.09                    |  |  |  |
|                   | SIEMENS AG                      | ET 200M (IM153-2) DPV1 | 0x801E  | 00.00.09                    |  |  |  |

- 2. Type the vendor or device type into the description field to be filtered and click on **Filter Asset Library**.
  - Filtered list will appear.

| Fieldgate S             | SFG500                | Asset Monit        | tor         | En | dress        | +Hauser             | E           |
|-------------------------|-----------------------|--------------------|-------------|----|--------------|---------------------|-------------|
| Start Network Assets    | Events Settings       | Information        |             |    | 18. <b>I</b> | lar 2015 13:45:00 📕 | Billi Login |
| Status<br>Asset Library | Asset Library         |                    |             |    |              |                     |             |
| Asset Library           | PROFIBUS -            | Vendor Device Type | Stahl 💙     |    |              | / & e               | \$ \$       |
|                         | Version:1.05.00-00145 | 5                  |             |    |              |                     |             |
|                         | Vendor                | ×                  | Device Type | ~  | Ident        | 🔨 Version           | <b>*</b>    |
|                         | Stahl                 |                    | IS1_2       |    | 0x049A       | 00.00.09            |             |
|                         |                       |                    |             |    |              |                     |             |
|                         |                       |                    |             |    |              |                     |             |
|                         |                       |                    |             |    |              |                     |             |

#### NOTE!

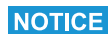

• To reset the filter, click **Filter Asset Library**.

#### **Edit Asset Descriptions**

Existing asset descriptions can be changed using the editor function.

- Select the file to be edited from the list and click on the Edit Asset Description icon.
   The editor opens and displays the contents of the selected asset description.
- 2. Make the desired changes.
- 3. Click on Update.
  - The changes are saved.

#### NOTE!

NOTICE

• After the asset descriptions have been edited, the Web server must be restarted.

### **Print Asset Descriptions**

Prints existing asset descriptions.

- 1. From the list, choose the file to be printed and click **Print Asset Descriptions**.
  - A new window opens and shows the content of the selected asset description.
  - The print dialog opens.
- 2. Choose a printer.
- 3. Click Print.
  - The selected asset description will be printed.Close the window after printing.

#### 4.3 **Events**

#### 4.3.1 **Event Logging**

Event logging keeps a record of all system and device events generated on the bus.

Open the Event menu by clicking on the **Event** tab
 The **Event Logging** window opens

| Fieldgate           | e SFG500 Ass                                                                | et Monitor                                                 |                                                                                                    | Endress      | s+Hau          | iser (    | E      |
|---------------------|-----------------------------------------------------------------------------|------------------------------------------------------------|----------------------------------------------------------------------------------------------------|--------------|----------------|-----------|--------|
| Start Network Asset | ts Events Settings Informatio                                               | n                                                          |                                                                                                    | 5            | i. Jun 2015 10 | 1:23:52 💻 | Logout |
| Event Logging       | Event Logging                                                               | 10                                                         |                                                                                                    |              |                |           |        |
|                     | Event Logging: Stopped Refr                                                 | esh 🖹                                                      |                                                                                                    |              | Start          | Stop      | Clear  |
|                     | Timestamp                                                                   | Category                                                   | 🔨 Message                                                                                                | 🔺 Addr 🛛 🛰   | Ident 🍡        | NE107     | 7 🔽    |
|                     | 12. Mrz 2015 09:16:40                                                       | Network                                                    | Device disappeared                                                                                       | M001         |                |           | ~      |
|                     | 12. Mrz 2015 09:16:25                                                       | Asset                                                      | Diagnosis changed                                                                                        | S120         | 0x049A         | V         |        |
|                     | 12. Mrz 2015 09:16:24                                                       | Asset                                                      | Diagnosis changed                                                                                        | S071         | 0x1542         | A -       |        |
|                     | 12. Mrz 2015 09:16:21                                                       | Asset                                                      | Diagnosis changed                                                                                        | S030         | 0x801E         |           |        |
|                     | 12. Mrz 2015 09:16:21                                                       | Asset                                                      | Diagnosis changed                                                                                        | S014         | 0x8052         |           |        |
|                     | 12. Mrz 2015 09:16:20                                                       | Asset                                                      | Diagnosis changed                                                                                        | S014 -> S039 | 0x1551         | 0         |        |
|                     | 12. Mrz 2015 09:16:20                                                       | Asset                                                      | Diagnosis changed                                                                                        | S014 -> S038 | 0x1551         |           |        |
|                     | 12. Mrz 2015 09:16:20                                                       | Asset                                                      | Diagnosis changed                                                                                        | S014 -> S035 | 0x1551         |           |        |
|                     | 12. Mrz 2015 09:16:20                                                       | Asset                                                      | Diagnosis changed                                                                                        | S014 -> S034 | 0x1551         | 8         |        |
|                     | 12. Mrz 2015 09:16:20                                                       | Asset                                                      | Diagnosis changed                                                                                        | S014 -> S033 | 0x1551         | 8         |        |
|                     | 12. Mrz 2015 09:16:20                                                       | Asset                                                      | Diagnosis changed                                                                                        | S014 -> S031 | 0x1551         | 8         |        |
|                     | 12. Mrz 2015 09:16:20                                                       | Asset                                                      | Diagnosis changed                                                                                        | S014 -> S004 | 0x8131         |           | ~      |
|                     | 12. Mrz 2015 09:16:20                                                       | Network                                                    | Device appeared                                                                                          | S014 -> S039 |                |           | •      |
|                     | Event Details: [12. Mai                                                     | 2015 09:16:                                                | 20] S014 -> S039 iTEMP TMT84 3.02                                                                        |              |                |           |        |
|                     | Not in cyclic data<br>0A 05 00 FF 15 51 01<br>Not in cyclic data<br>details | exchange, waitii<br>E FE 00 00 20 20 0<br>exchange, waitii | ng for configuration; Device Status: not OK<br>0 80 00 00 00 02 00 00<br>ng for configuration DP/PA-Link |              |                |           |        |

| Element                                                           | Meaning                                                                                                    |  |
|-------------------------------------------------------------------|----------------------------------------------------------------------------------------------------|--|
| Start button                                                      | Starts the event logging                                                                                                    |  |
| Stop button                                                       | Stops the event logging                                                                                                    |  |
| Clear button                                                      | Deletes all logging events                                                                                                    |  |
| Refresh button Updates the web page with the latest logged events |                                                                                                    |  |
| X                                                                 | <ul> <li>The events logged can be exported into an Excel file.</li> <li>NOTE! <ul> <li>Depending on the number of events, the export may take some time.</li> <li>The exported Excel file format is supported from Excel 2007 (Windows) and Excel 2008 (Macintosh) by default. For older Excel versions (Microsoft Office 2003, Microsoft Office XP, Microsoft Office 2000) Microsoft offers a "compatibility pack" for download.</li> </ul> </li> </ul> |  |

### 4.4 Information

The Information tab displays the information stored on the Electronic nameplate of Fieldgate SFG500 and Fieldgate Module SFM500.

- 1. Open the Information by clicking on the Information tab
  - The Device Information window appears
  - Credits opens a list of all software components used in Asset Monitor

| Fieldgate             | SFG500 Asset Monitor                                                                                                    | Endress+Hauser 🗔                |
|-----------------------|----------------------------------------------------------------------------------------------------|---------------------------------|
| Start Network Assets  | Events Settings Information                                                                                                    | 19. Mar 2014 09:55:01 💻 🖽 Login |
| Device Identification | Device Identification                                                                                                    |                                 |
|                       | Fieldgate SFG500                                                                                                    |                                 |
|                       | Device Tag:         SFG500_Cl change           Order Code:         71116672           Serial Number:         EB0001240A0           Software Version:         01.02.00           ENP Version:         2.02.00 |                                 |
|                       | Fieldgate Module SFM500                                                                                                    |                                 |
|                       | Operation Mode: Asset Monitor<br>Order Code: SFM500-A1<br>Senial Number: EB0001240A0<br>Software Version: 01.00.06<br>ENP Version: 2.02.00                                                                   |                                 |
|                       | © Endress-Hauser   <u>Credits</u>                                                                                                    |                                 |

## 5 Trouble-Shooting

|   | LED indication                                              | Cause/Remedy                                                                                                    |
|---|-------------------------------------------------------------|----------------------------------------------------------------------------------------------------|
| 1 | Power LED does not light                                    | <ul> <li>No power</li> <li>Check that power line is correctly wired</li> <li>Check that the supply voltage corresponds to that on the nameplate</li> <li>Check that the power is switched on</li> <li>If the supply voltage was too high, the internal fuse has blown <ul> <li>Return the Fieldgate SFG500 to Endress+Hauser for repair</li> </ul> </li> </ul> |
| 2 | Failure LED lights or flashes                               | <ul> <li>CPU has severe problem or device cannot boot</li> <li>Switch power off, wait 30 s, then switch on again</li> <li>If the failure LED lights again <ul> <li>Return the Fieldgate SFG500 to Endress+Hauser for repair</li> </ul> </li> </ul>                                                                                                    |
| 3 | PB Err LED lights                                           | <ul> <li>PROFIBUS network has malfunctioned</li> <li>Check that the bus is terminated at both ends only</li> <li>Check that all master bus parameters are identical</li> <li>Check that the bus has been correctly wired</li> </ul>                                                                                                    |
| 4 | RS485 LED is off, although the interface is wired up        | Wiring or link error<br>• Check wiring<br>• Check that the Modbus master is switched on                                                                                                    |
| 5 | LAN1 or LAN2 LED is off, although the interface is wired up | <ul> <li>Wiring or link error</li> <li>Check wiring</li> <li>Check that the communication partner is switched on</li> <li>Check that the IP address has been set properly: <ul> <li>LAN 1: Set as fixed address in network domain</li> <li>LAN 2: Set to receive DHCP address</li> </ul> </li> </ul>                                                           |

## 5.1 Faults indicated by Fieldgate SFG500 LEDs

## 5.2 **PROFIBUS** communication faults

|   | Problem                                                | Cause/Remedy                                                                                                    |
|---|--------------------------------------------------------|----------------------------------------------------------------------------------------------------|
| 1 | Fieldgate SFG500 cannot connect to PROFIBUS DP segment | <ul> <li>Wiring or link error</li> <li>Check that PROFIBUS DP segment is corrected terminated (at both ends)</li> <li>Check wiring</li> <li>Check that the Station Address is not being used by another participant</li> <li>Check that all masters are operating with the same bus parameters <ul> <li>If necessary, adjust the token rotation time</li> </ul> </li> </ul> |
| 2 | A device does not appear in the live list              | <ul> <li>Communication error</li> <li>Another device has the same address</li> <li>The device is not powered up</li> <li>Device does not support autosense of baudrate <ul> <li>Set correct baudrate</li> </ul> </li> <li>The device is connected to a link that is not transparent <ul> <li>This is normal behaviour</li> </ul> </li> </ul>                                |

## Index

| ٨                                                                                              |
|------------------------------------------------------------------------------------------------|
| A         Asset       21, 26         Asset Library       26         Asset Status List       21 |
| Date and Time                                                                                  |
| EE-mail Settings.11Event.30Event Logging30                                                     |
| <b>F</b><br>Firmware Update 14                                                                 |
| I<br>Information                                                                               |
| <b>L</b><br>LEDs                                                                               |
| <b>N</b><br>Network 15, 17–18, 20                                                              |
| PPROFIBUSPROFIBUS live listPROFIBUS MonitorPROFIBUS Settings18                                 |
| <b>S</b><br>Safety                                                                             |
| <b>T</b><br>Tag and Location 10                                                                |
| Web browser                                                                                    |

www.addresses.endress.com

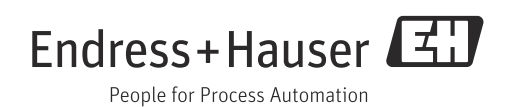